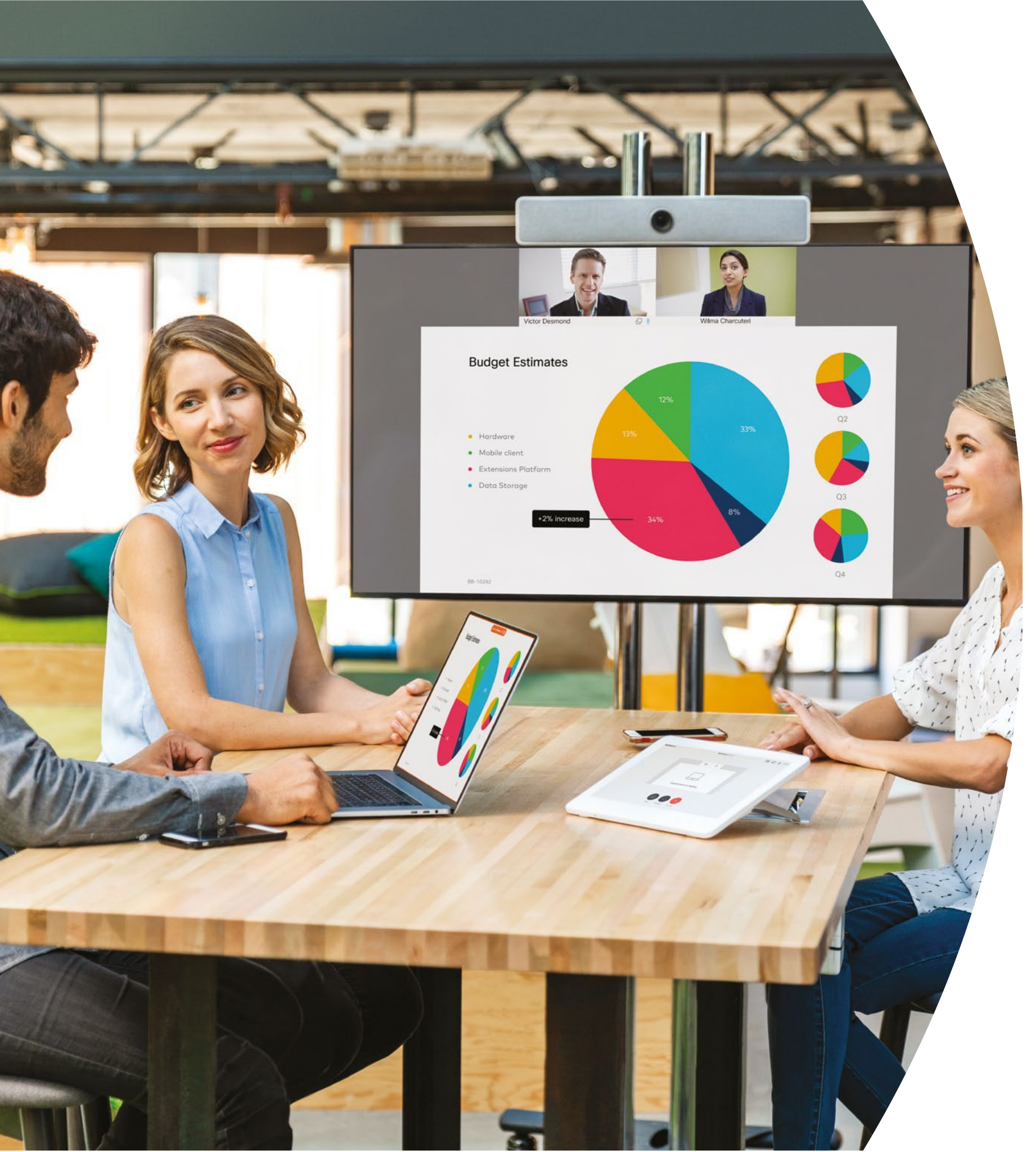

Introducción a los dispositivos de Cisco Webex Room Series

En las instalaciones

·IIIIII CISCO

# Índice

| Declaraciones de valor                                                             |
|------------------------------------------------------------------------------------|
| Cómo usar este kit de herramientas4                                                |
| Cartera de Cisco Webex Room5                                                       |
| Configuración de la sala, análisis de la reunión y administración de dispositivos6 |
| Guía de inicio rápido de dispositivos de<br>Cisco Webex Room Series8               |
| Póster promocional de Cisco Webex Room9                                            |
| Póster promocional de Cisco Webex Room 10                                          |
| 01 Webex Room Series: Reunión virtual individual: A 11                             |
| 02 Webex Room Series: Reunión virtual individual: B 12                             |
| 03 Webex Room Series: Reuniones en persona únicamente: A 13                        |
| 04 Webex Room Series: Reuniones en persona únicamente: B 14                        |
| 05 Webex Room Series: Reuniones remotas grandes: A 15                              |
| 06 Webex Room Series: Reuniones remotas grandes: B 16                              |
| 07 Webex Room Series: Reuniones en persona y virtuales: A 17                       |
| 08 Webex Room Series: Reuniones en persona y virtuales: B 18                       |
| 09 Webex Room Series: Una a muchas reuniones virtuales: A 19                       |
| Ir un paso más allá20                                                              |

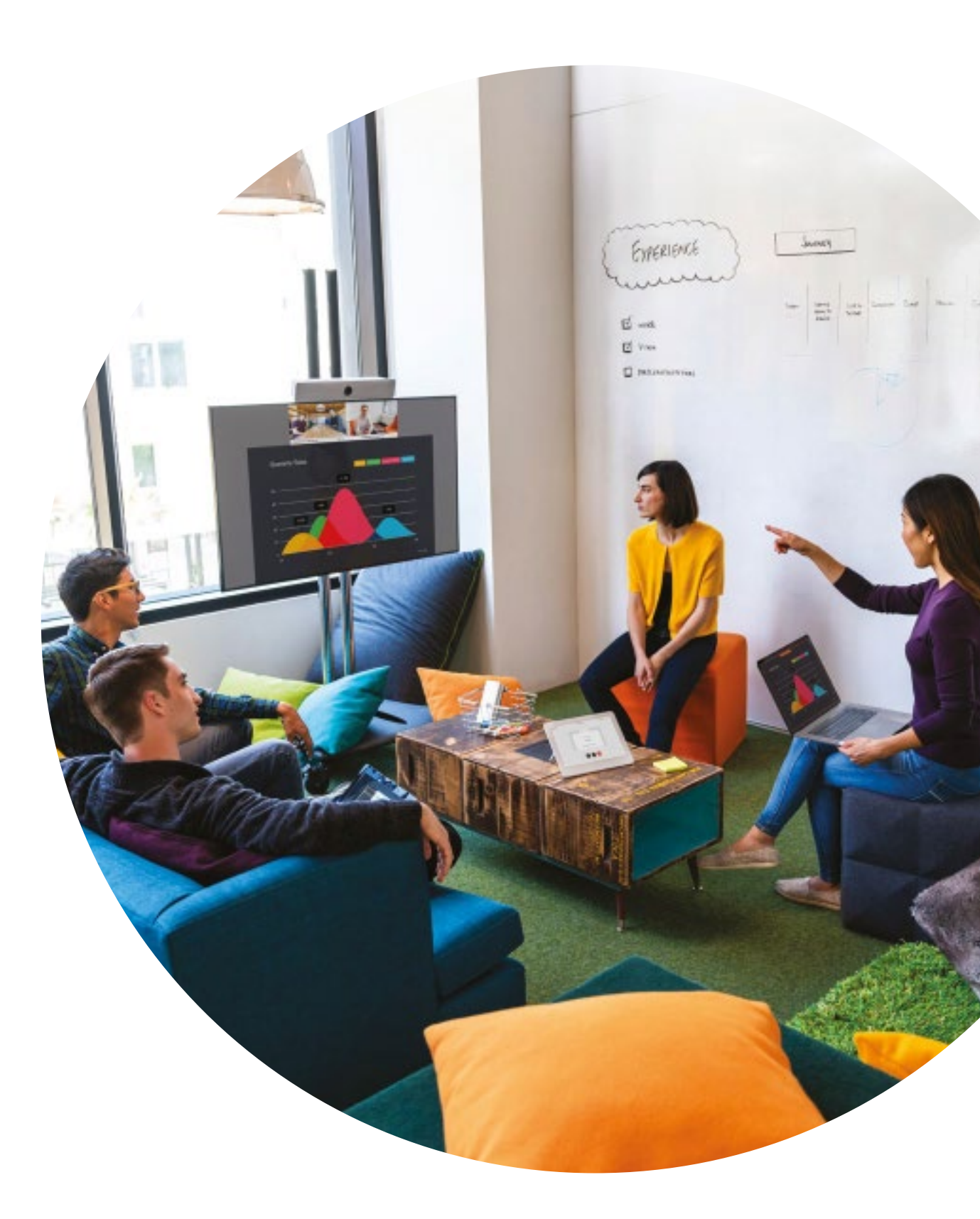

#### ıılıılı cısco

### Declaraciones de valor

¿Desea lograr que los líderes principales en el negocio apoyen sus iniciativas de adopción? Utilice este contenido basado en hechos sobre el valor transformacional del video en cuanto a su relación con el compromiso de los empleados, la productividad y la contratación de mejor personal calificado.

Haga clic aquí para descargar y compartir.

CISCO

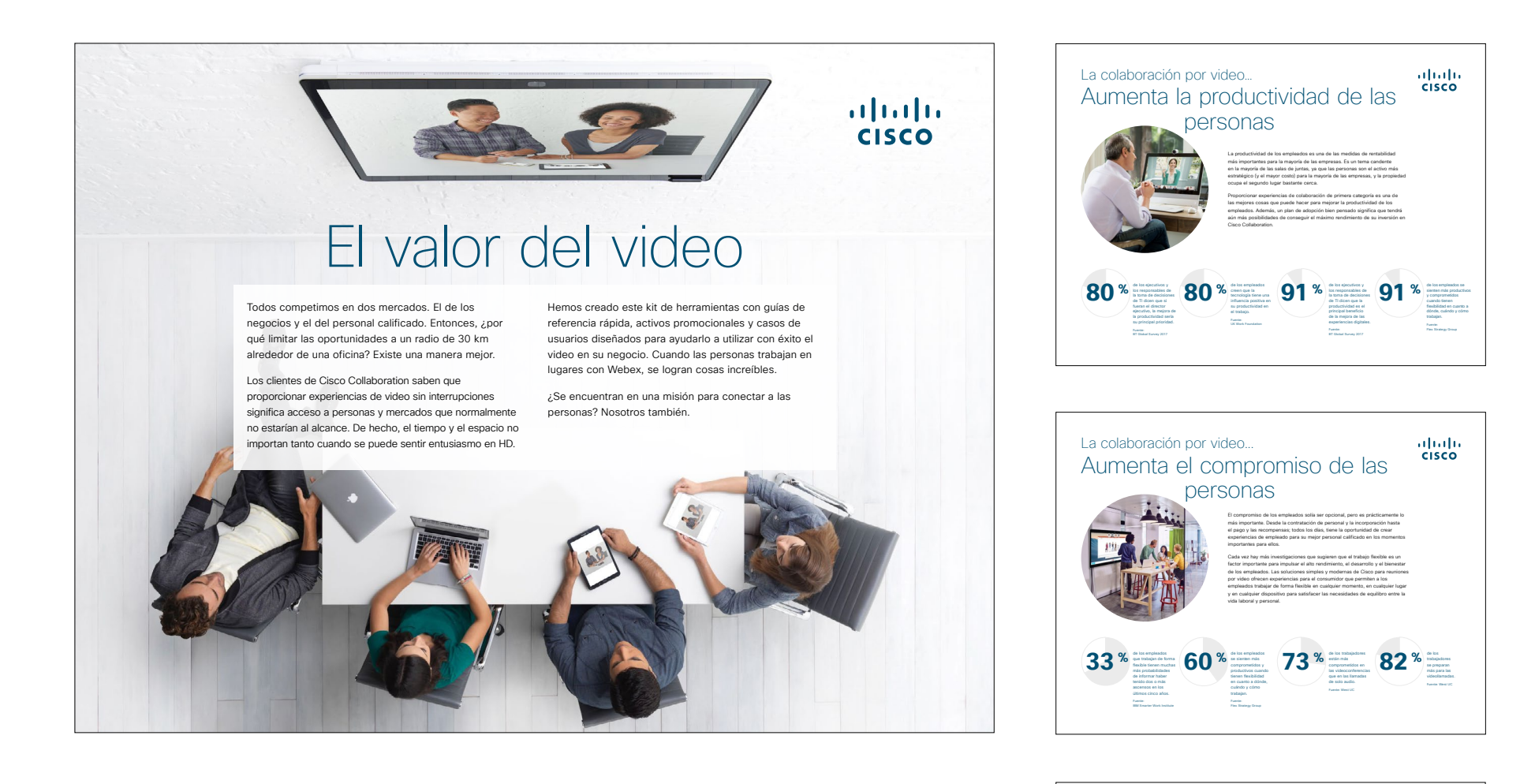

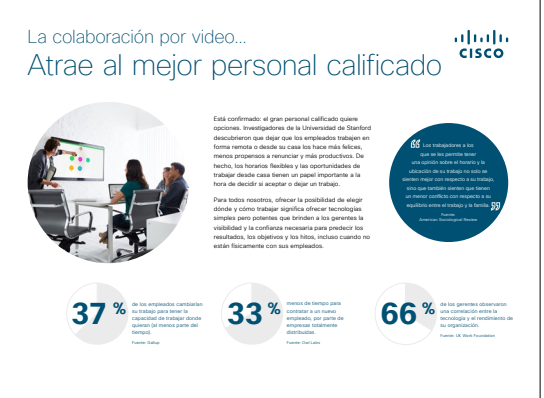

# Cómo usar este kit de herramientas

# Utilice este kit de herramientas para impulsar la adopción de sus nuevos dispositivos de Webex Room Series.

Para lograr una experiencia del usuario y navegación óptimas, vea este archivo utilizando Adobe Acrobat. Disponible para descarga gratuita aquí

#### En este libro, encontrará lo siguiente:

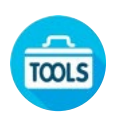

Guías en la sala para ayudarlo a comenzar con los dispositivos de Webex Room.

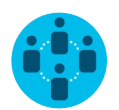

Documentos elaborados para inspirar a los trabajadores del conocimiento a utilizar dispositivos de Webex Room.

Al final de cada documento, encontrará un enlace de descarga para acceder a cada archivo individual y compartirlo según sus necesidades.

#### Hechos para usted

Si desea personalizar los archivos para usar en su empresa, no hay problema. Al final de este libro, encontrará un enlace a todos los archivos editables. Haga los cambios que desee.

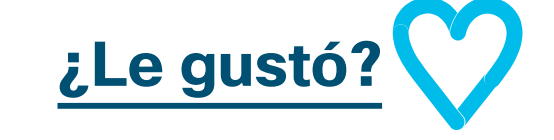

Para dejar comentarios o solicitar más

contenido como este, haga clic en:

¿Le gustó?

#### ¿Quiere más?

Obtenga respuestas de inmediato a todas sus preguntas a través de un experto de Cisco. Obtenga más información e inscríbase en cisco.com/go/quickclass

Únase a la <u>comunidad de</u> <u>Cisco Collaboration</u>, donde podrá hacer preguntas, encontrar el excelente contenido analizado en este manual de estrategias y más.

¿Tiene preguntas o comentarios? Únase al <u>espacio de Webex Adoption</u> o envíe un correo electrónico a WebexAdoption@cisco.com.

ılıılı cısco

# Cartera de Cisco Webex Room

Webex Room 55 y 70 son sistemas de video, audio y pantalla completamente integrados.

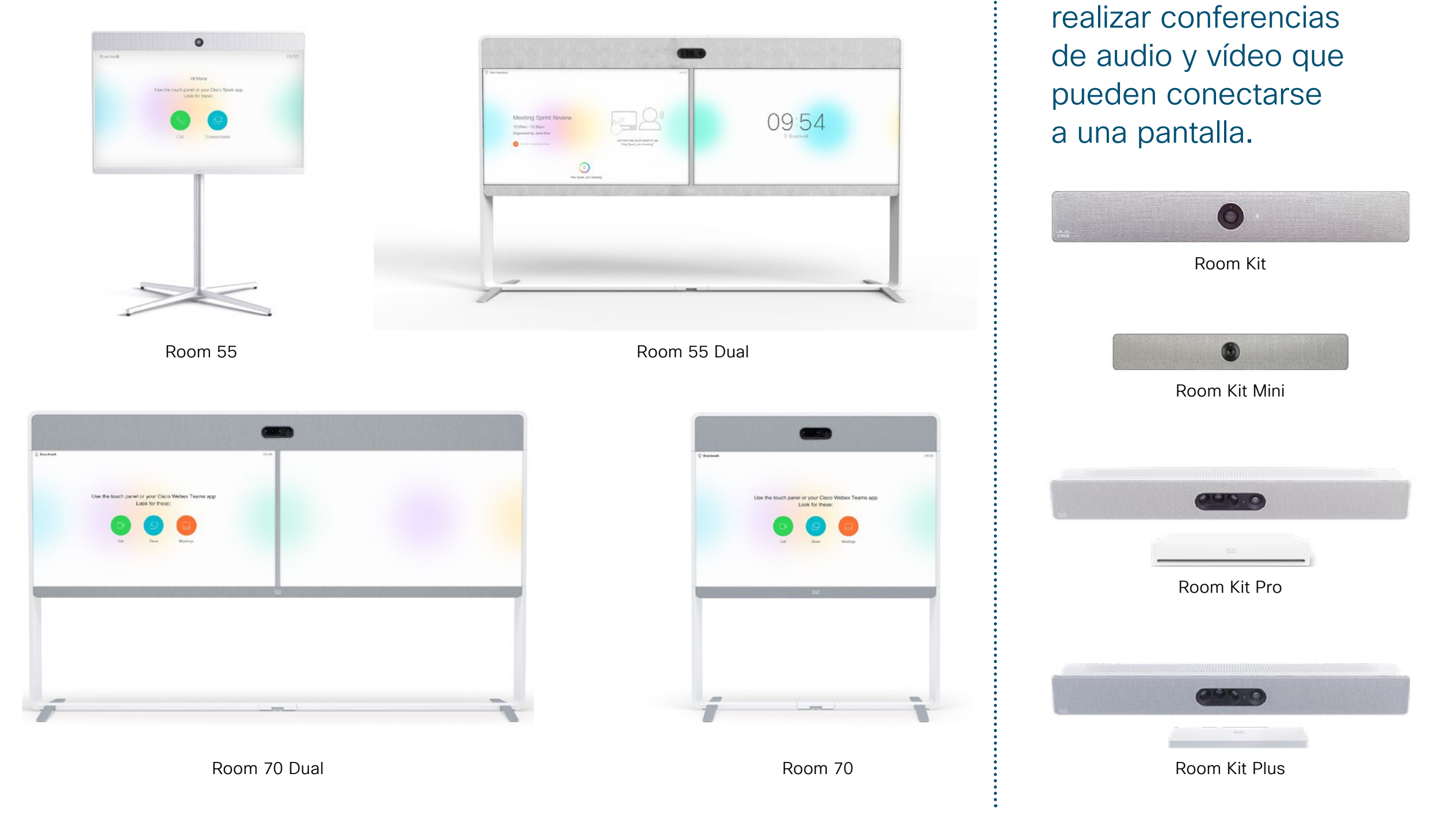

ılıılı cısco Webex Room Kits son

un dispositivo para

# Configuración de la sala, análisis de la reunión y administración de dispositivos

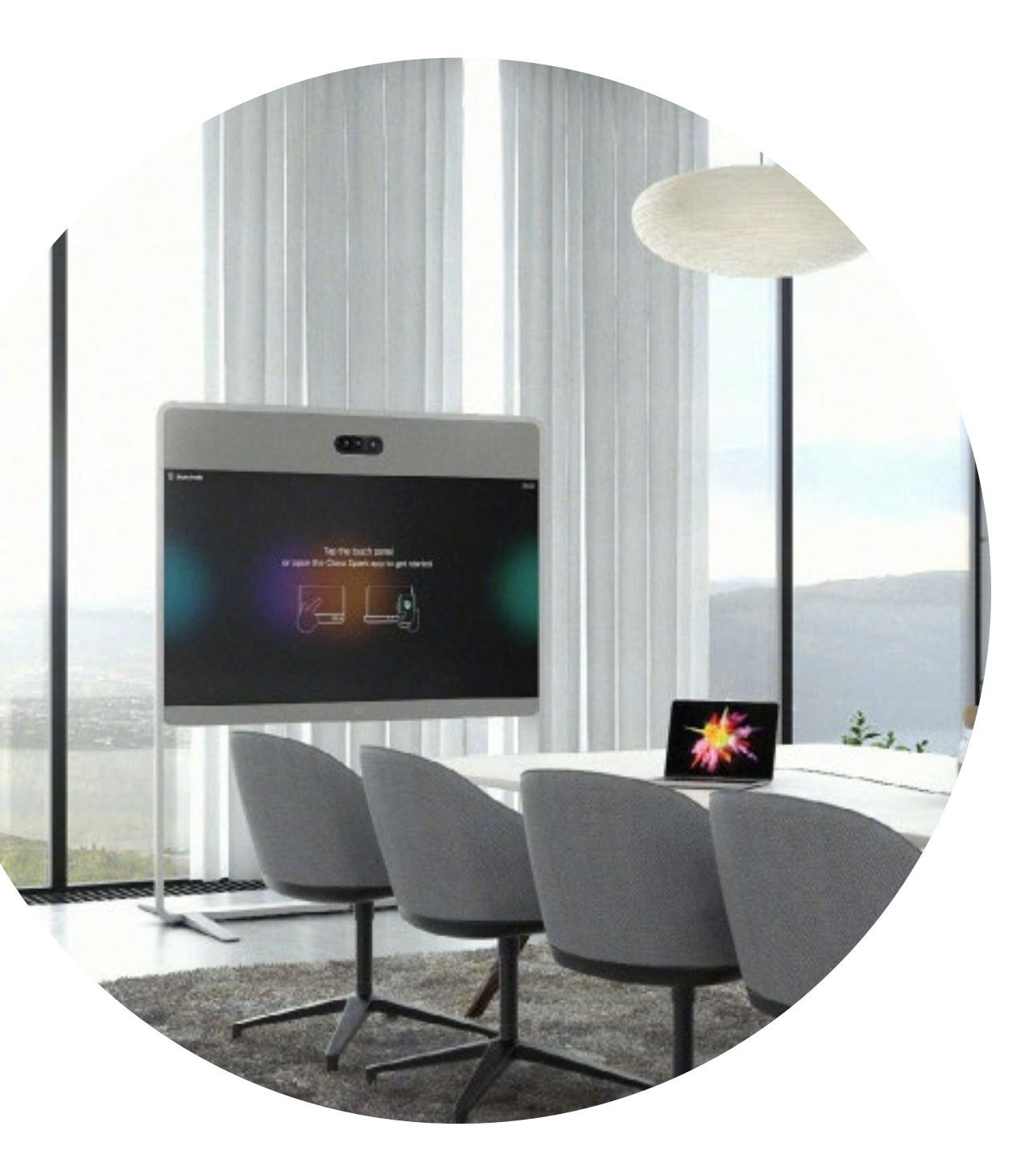

#### Configure la sala de reuniones para lograr la mejor experiencia con el dispositivo Webex Room Series.

Asegúrese de que sus salas estén configuradas correctamente para lograr la mejor experiencia de reunión. La sensación será más natural si la mesa y los asientos no están demasiado lejos ni demasiado cerca del kit Webex Room y si la cámara no está a demasiada altura.

Consulte los siguientes recursos para preparar el entorno perfecto:

Lugar de trabajo del proyecto

Guías de instalación

#### Análisis inteligente

La Webex Room Series puede contar los participantes de una reunión y proporcionar análisis con respecto al uso con el fin de planificar los recursos.

Obtenga más información sobre el conteo de personas aquí.

#### Guía en la sala para tener reuniones exitosas

Hemos creado una práctica guía de inicio rápido en la página siguiente para ayudar a sus colegas a comenzar.

Simplemente, imprímala y colóquela en la sala en un lugar donde se la pueda ver fácilmente.

#### Puede optar por hacer lo siguiente:

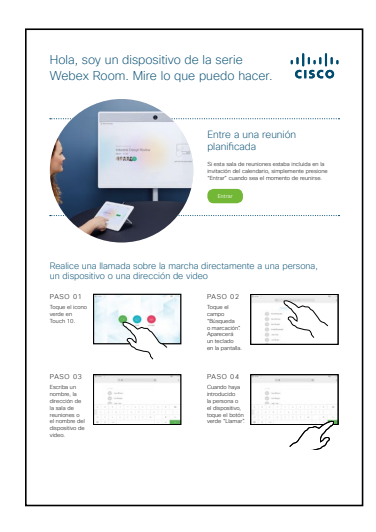

plastificarla y dejarla en el escritorio;

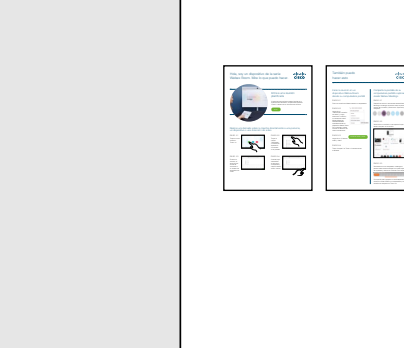

plastificarla y fijarla a la pared;

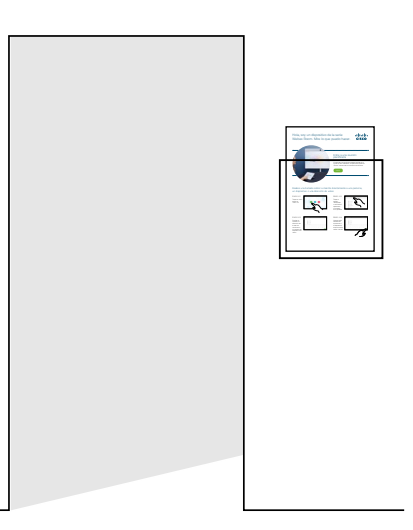

plastificarla y colocarla en el soporte;

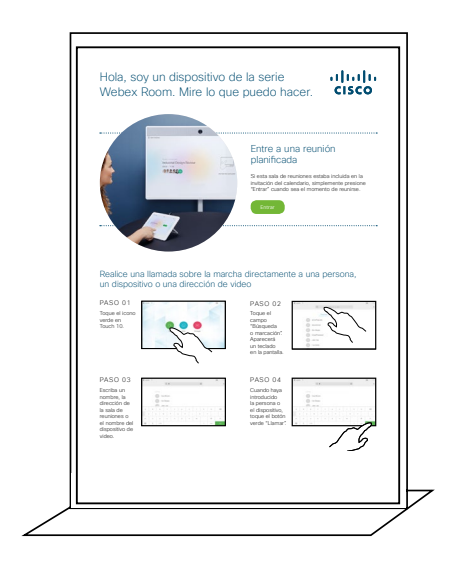

comprar un soporte de hojas para escritorio.

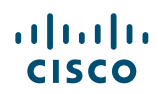

#### Guía de inicio rápido de dispositivos de Cisco Webex Room Series

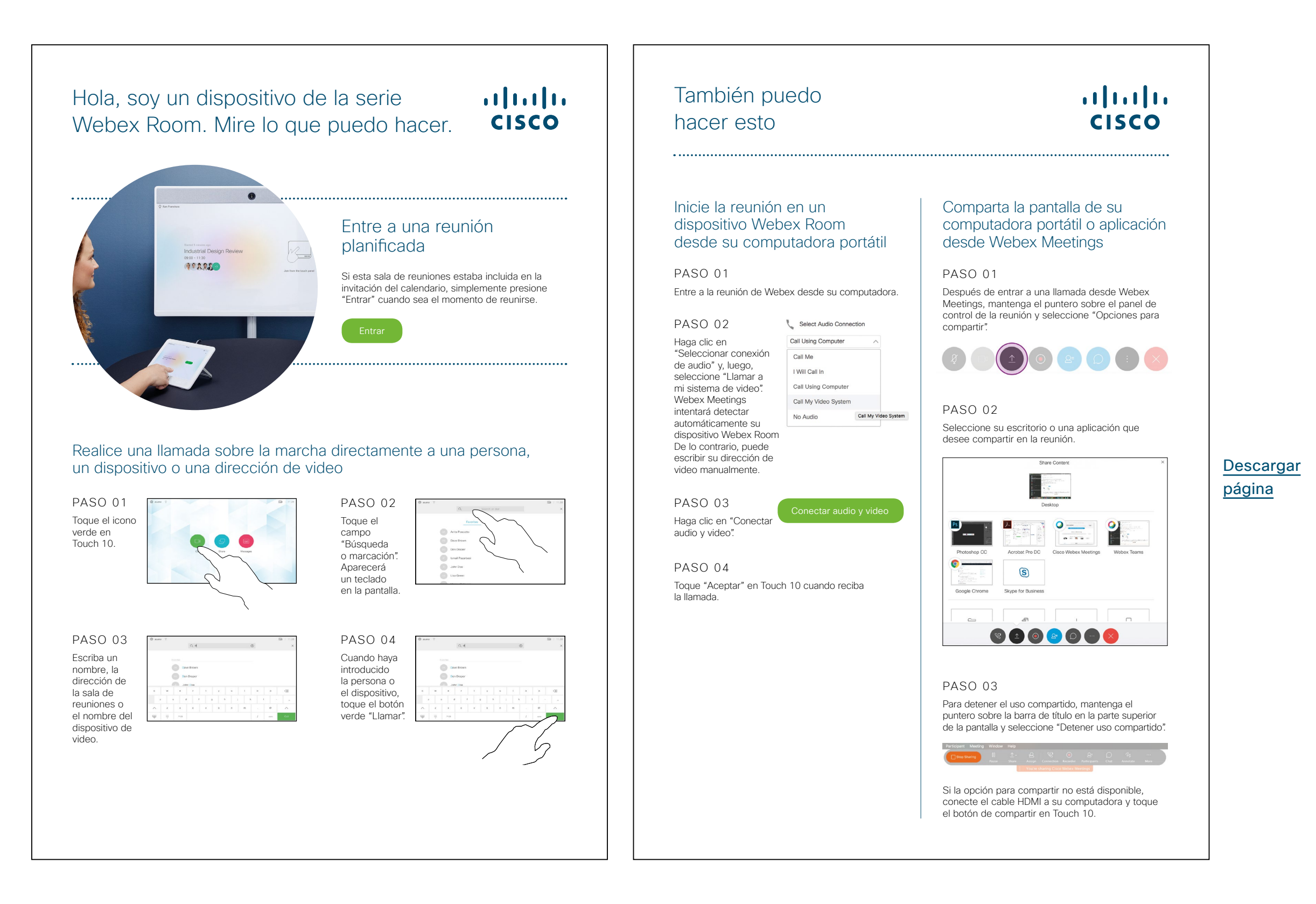

#### Póster promocional de Cisco Webex Room

Hemos diseñado pósteres en dos estilos diferentes; imprima el que combine con el estilo de su empresa y colóquelo en su oficina, el sanitario o cerca de sus salas de reuniones.

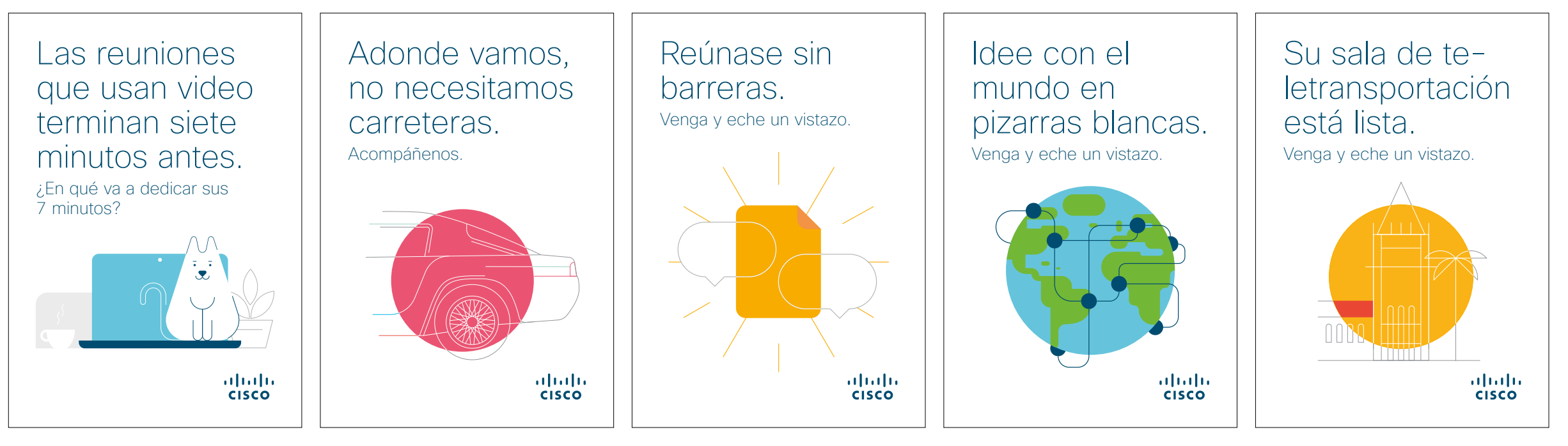

Descargar la colección de pósteres

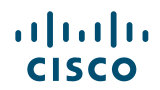

#### Póster promocional de Cisco Webex Room

CISCO

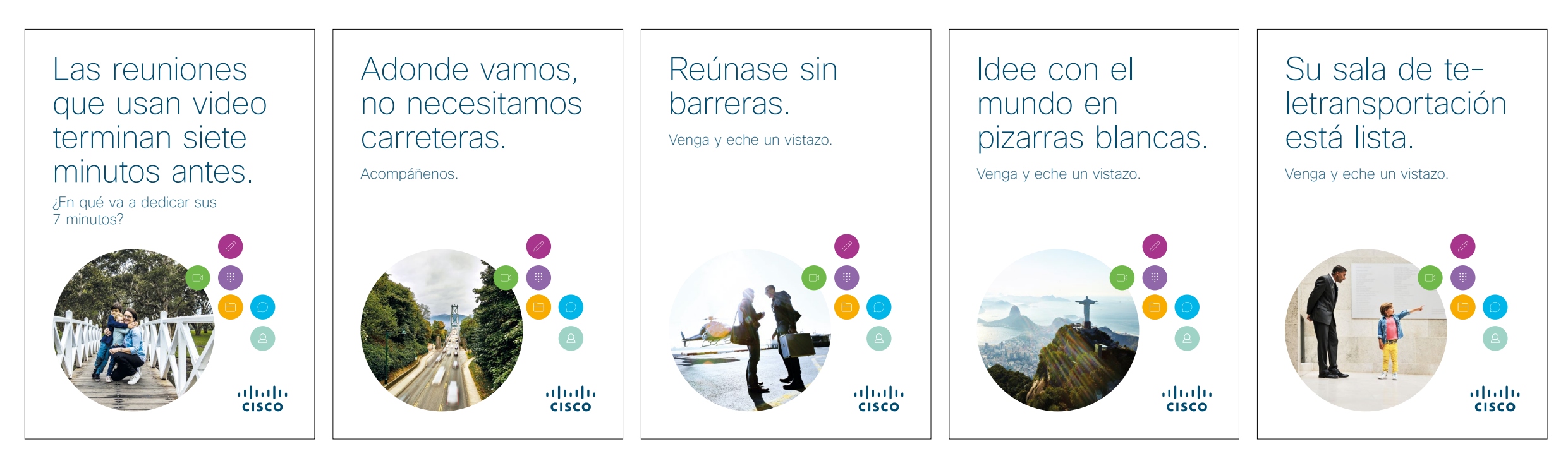

Descargar la colección de pósteres

#### 01 Webex Room Series: Reunión virtual individual: A

Hemos escrito nueve casos de uso interesantes que muestran cómo sus dispositivos de Webex Room pueden hacer que las reuniones sean mejores. Haga correr la voz entre sus colegas; para hacerlo, imprímalos, envíelos por correo electrónico o publíquelos en su red interna.

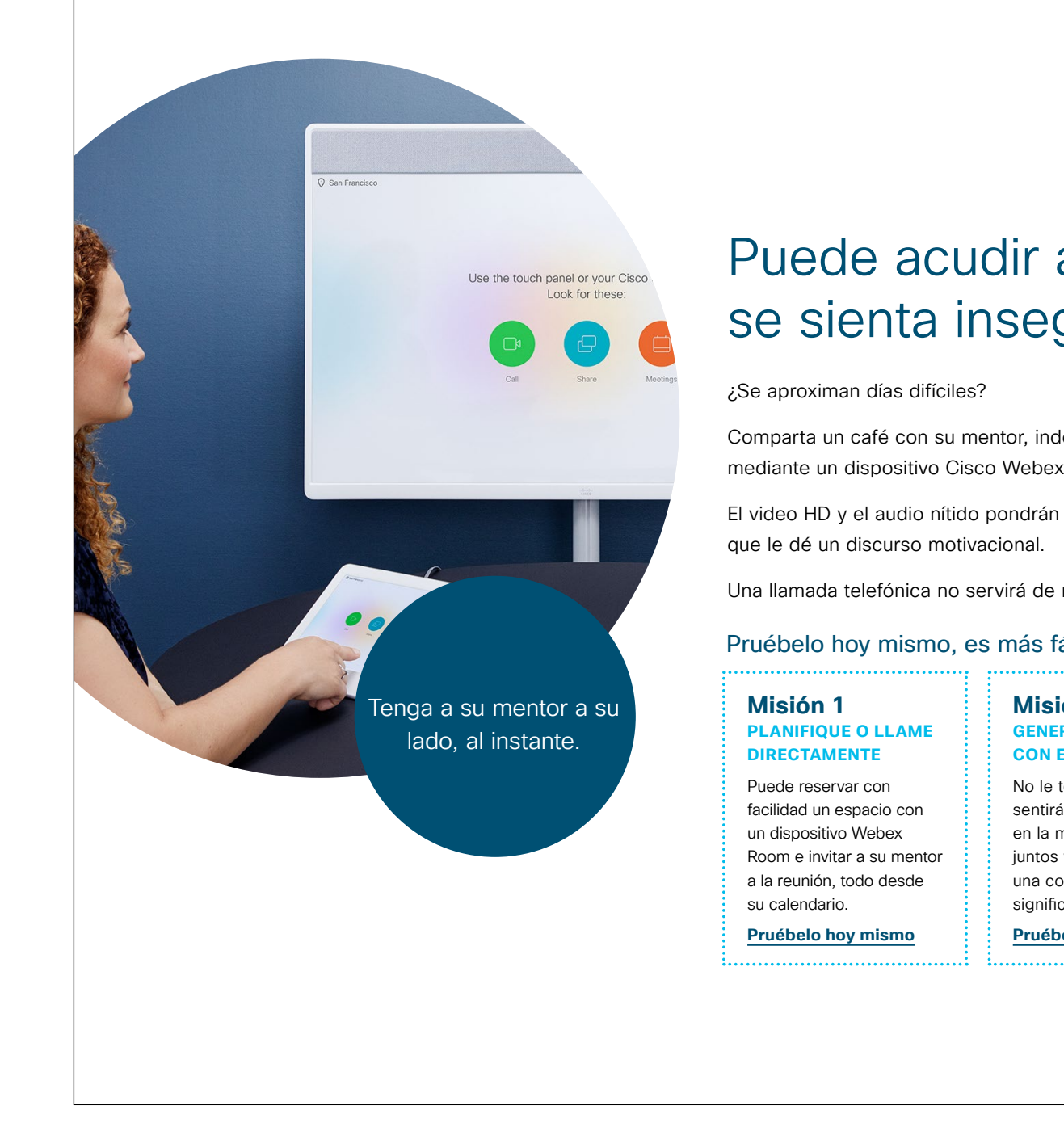

#### ...... **CISCO**

#### Puede acudir a mí cuando se sienta inseguro.

Comparta un café con su mentor, independientemente de dónde estén, mediante un dispositivo Cisco Webex Room.

El video HD y el audio nítido pondrán a su mentor a su lado al instante para

Una llamada telefónica no servirá de nada.

#### Pruébelo hoy mismo, es más fácil de lo que cree.

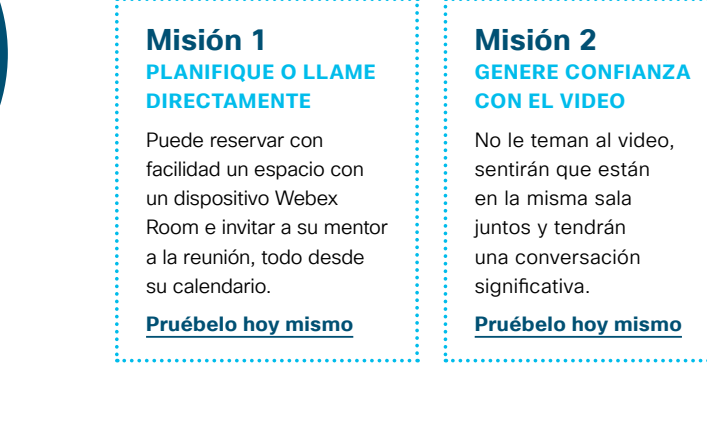

#### Misión 3 **COMPARTA SU** PANTALLA

Comparta documentos o presentaciones

sin cables desde la aplicación Cisco Webex

Meetings a cualquier dispositivo.

Pruébelo hoy mismo

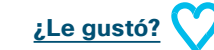

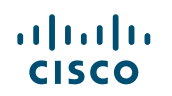

#### 02 Webex Room Series: Reunión virtual individual: B

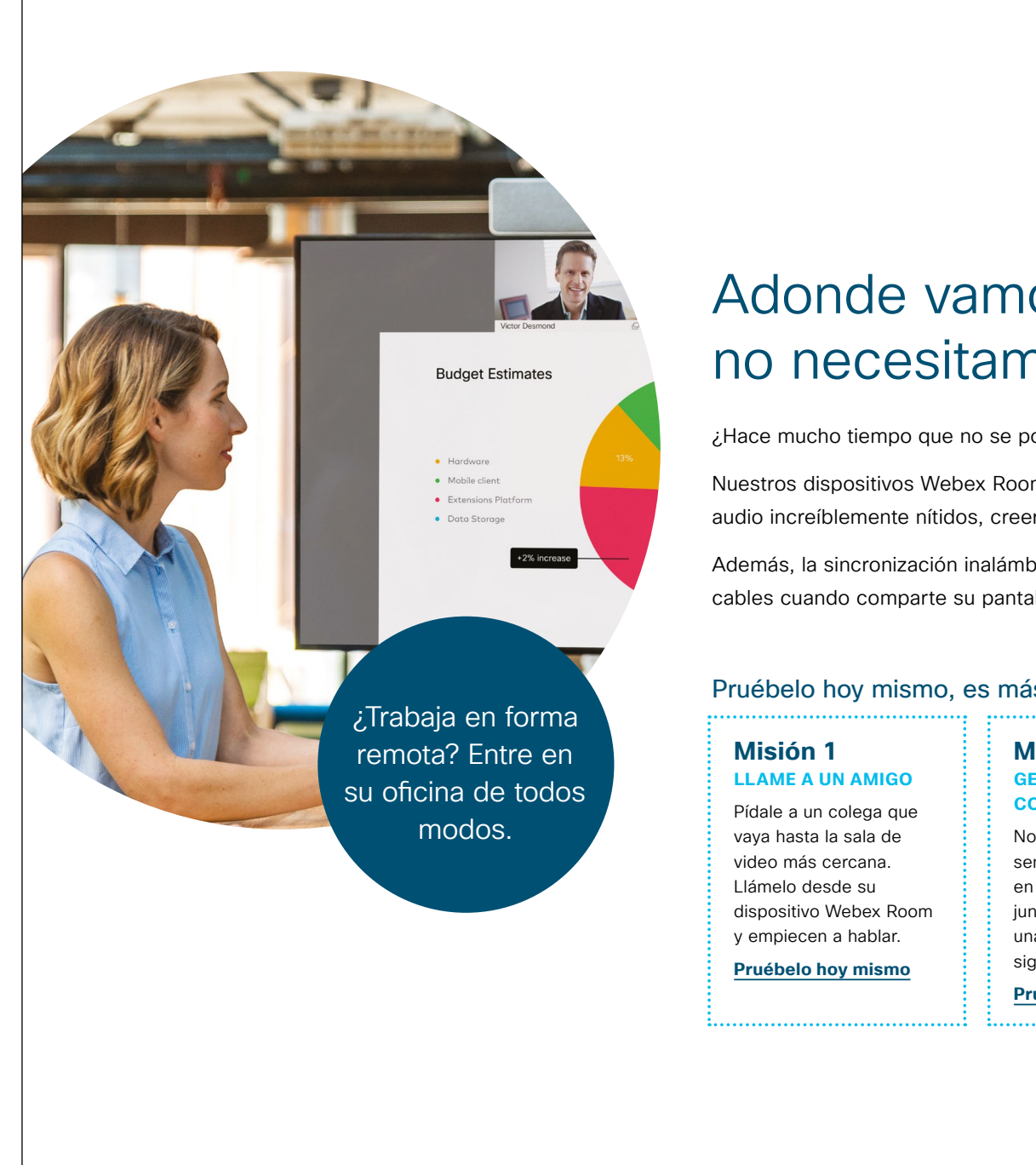

#### ...... CISCO

#### Adonde vamos, no necesitamos carreteras.

¿Hace mucho tiempo que no se pone al día? No es necesario conducir durante horas.

Nuestros dispositivos Webex Room le permiten reunirse en persona. Con video y audio increíblemente nítidos, creerá que está sentado al lado de los demás.

Además, la sincronización inalámbrica significa no tener que lidiar más con los cables cuando comparte su pantalla.

#### Pruébelo hoy mismo, es más fácil de lo que cree.

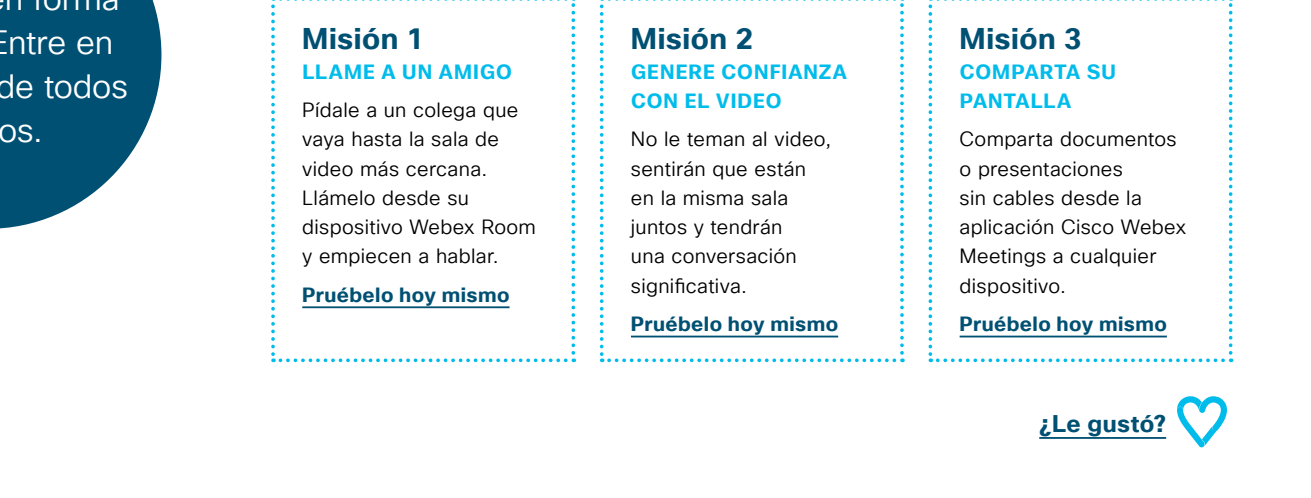

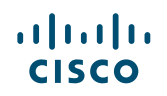

#### 03 Webex Room Series: Reuniones en persona únicamente: A

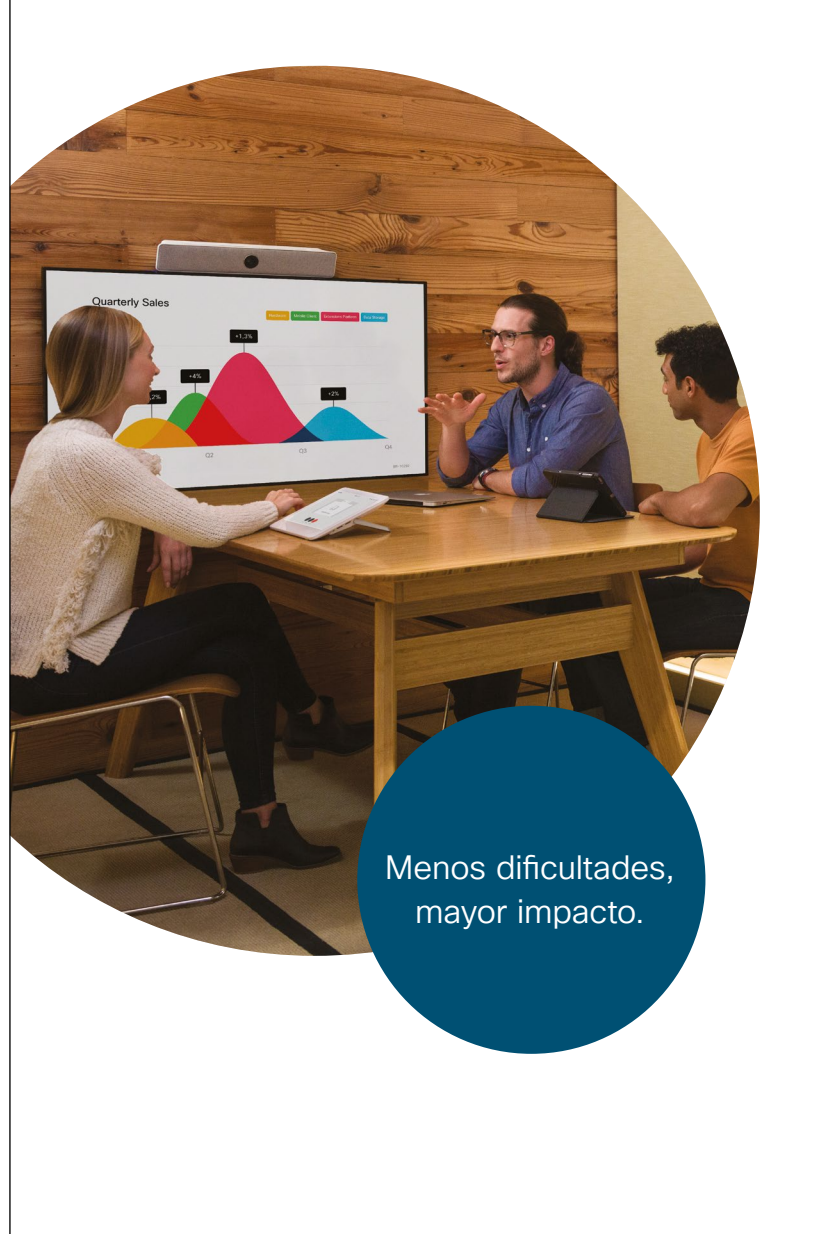

#### ılıılı cısco

#### Todos manos a la obra. Todos mirando la pantalla.

¿Sufrió turbulencia? Sucede en todos los proyectos. Ahora necesita a todos juntos y toda la atención puesta en el problema.

Los dispositivos Webex Room se activan cuando entra, por lo que puede comenzar de inmediato y compartir su pantalla de forma inalámbrica desde su aplicación Webex.

No más peleas con cables. Guarde su concentración para el tema en cuestión.

#### Pruébelo hoy mismo, es más fácil de lo que cree.

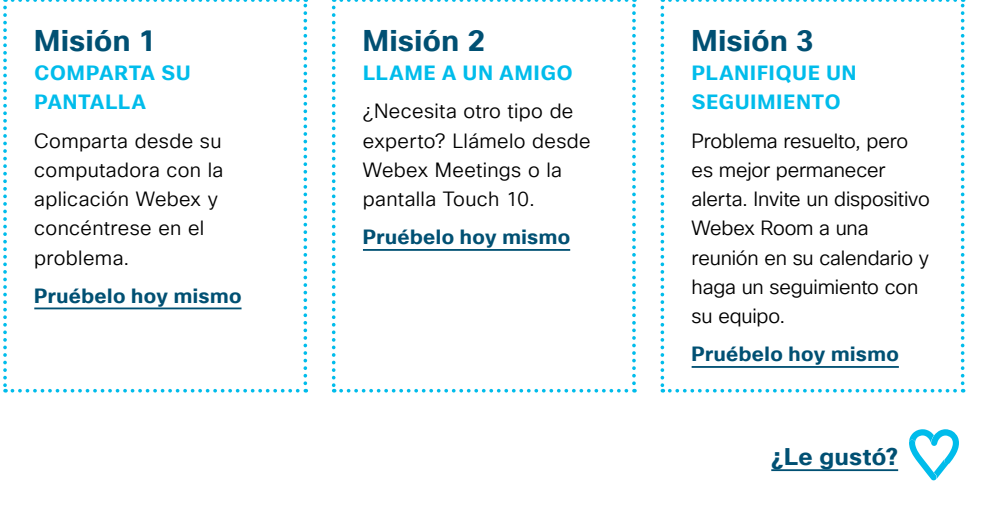

#### 04 Webex Room Series: Reuniones en persona únicamente: B

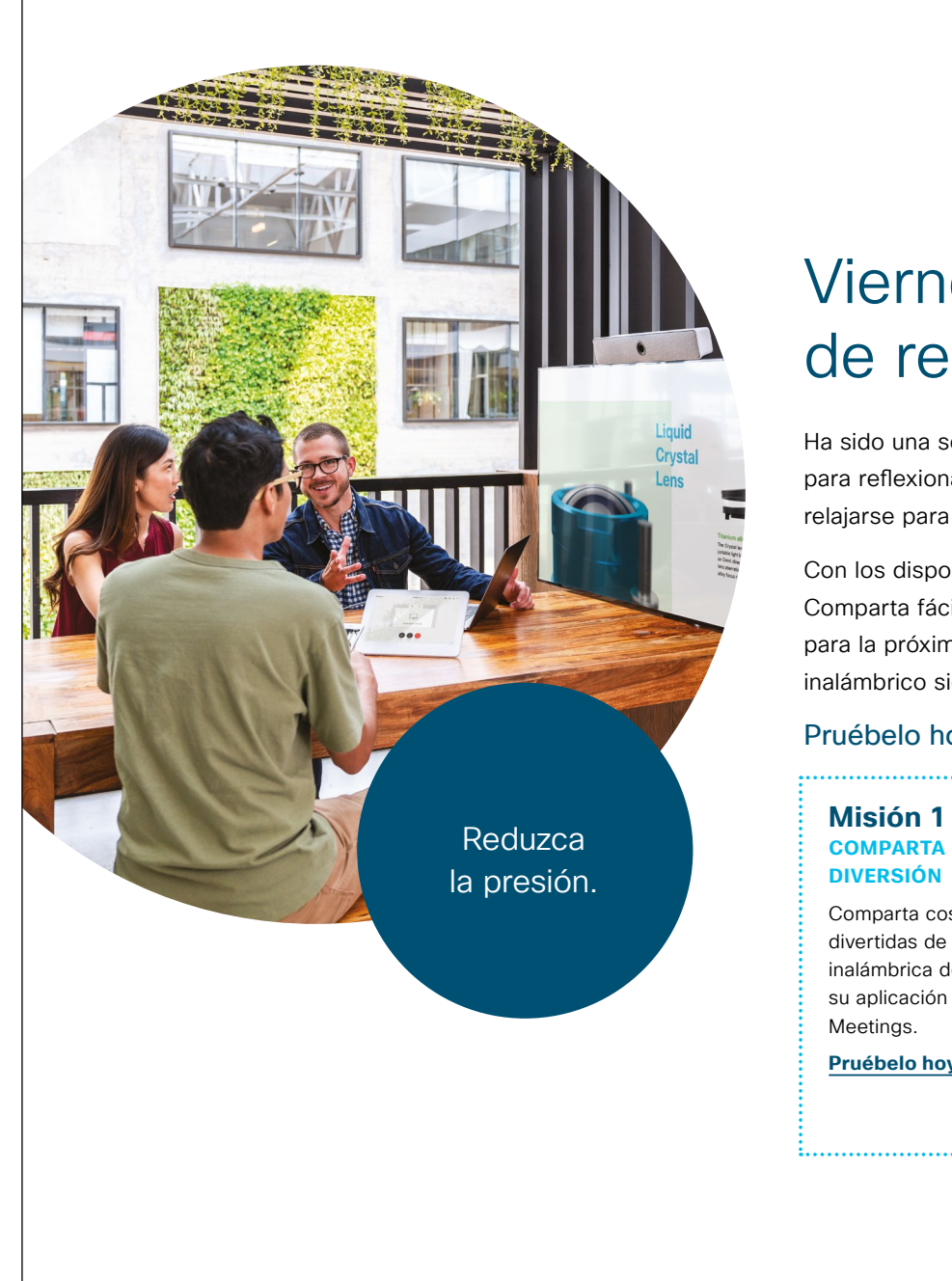

#### ılıılı cısco

# Viernes informal. Es hora de relajarse.

Ha sido una semana agitada, pero ya es viernes; buen trabajo. Reúna a su equipo para reflexionar sobre la semana y mirar adelante. Pero lo más importante es relajarse para el fin de semana.

Con los dispositivos Webex Room, el sistema de video se activa cuando entra. Comparta fácilmente el trabajo de la semana para hacer una revisión, los planes para la próxima semana, o memes y videos para reírse. El uso compartido inalámbrico significa no más peleas con cables.

#### Pruébelo hoy mismo, es más fácil de lo que cree.

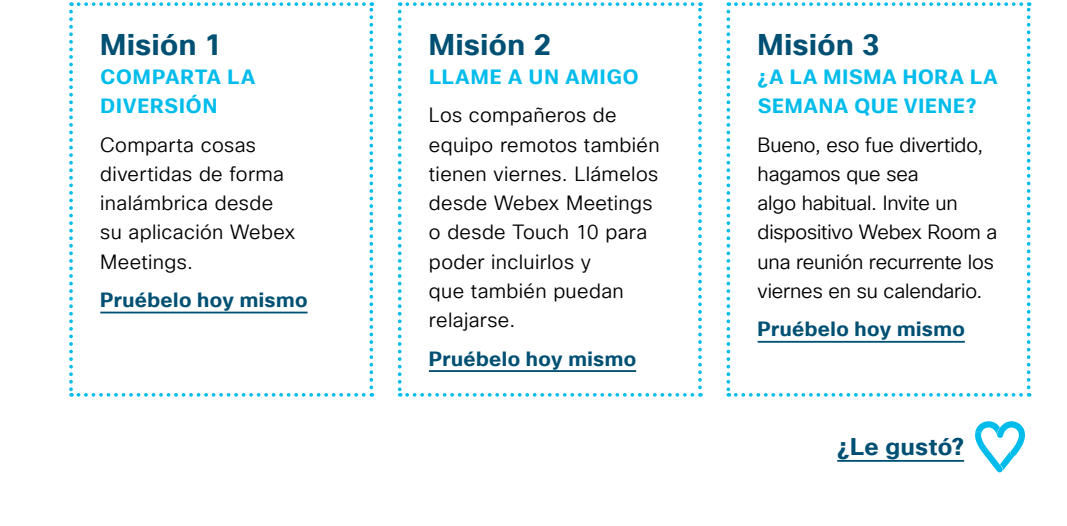

#### 05 Webex Room Series: Reuniones remotas grandes: A

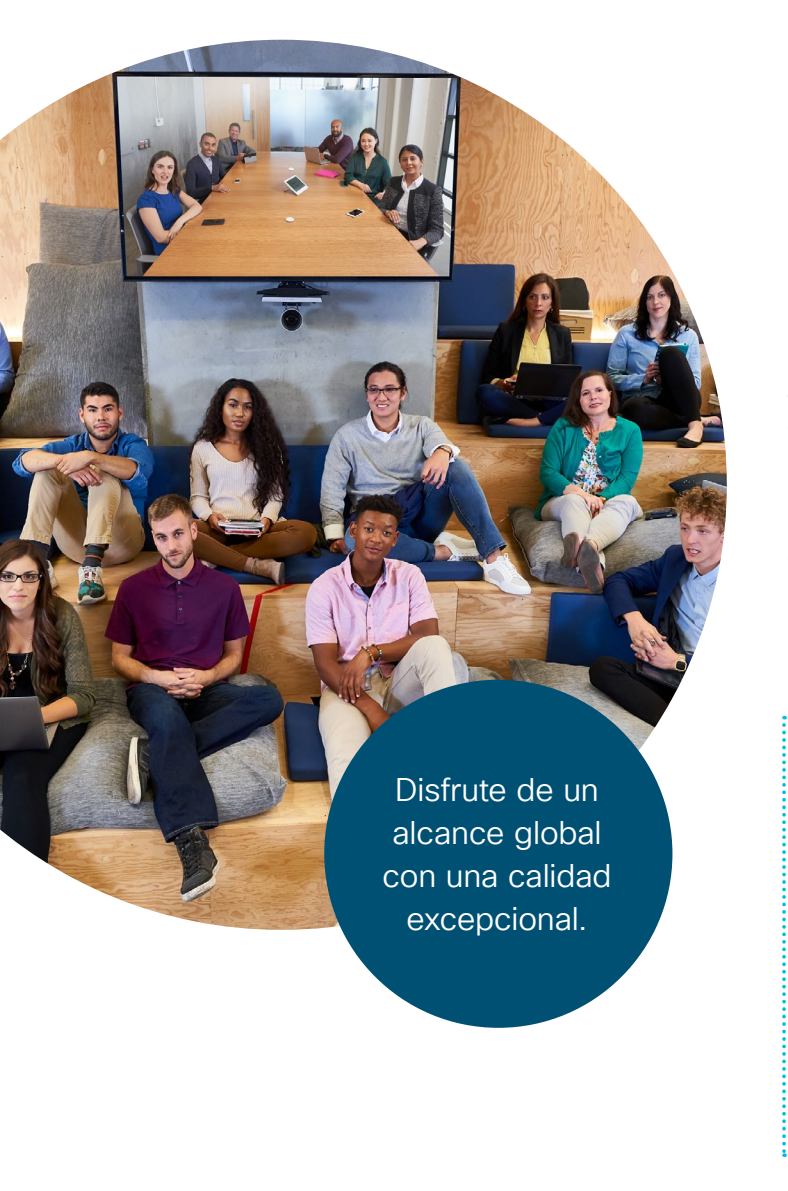

#### ılıılı cısco

#### ¿Asamblea?

¿Está planificando su próxima asamblea? Evite que todos tengan que trasladarse por el país.

Nuestros nuevos dispositivos Webex Room son como ventanas para cada oficina. Se acabaron los problemas de alquiler de espacios o de transporte. Transmita su mensaje con estilo con video HD, audio nítido y seguimiento del presentador.

Registre las preguntas en Cisco Webex para mantener viva la conversación.

#### Pruébelo hoy mismo, es más fácil de lo que cree.

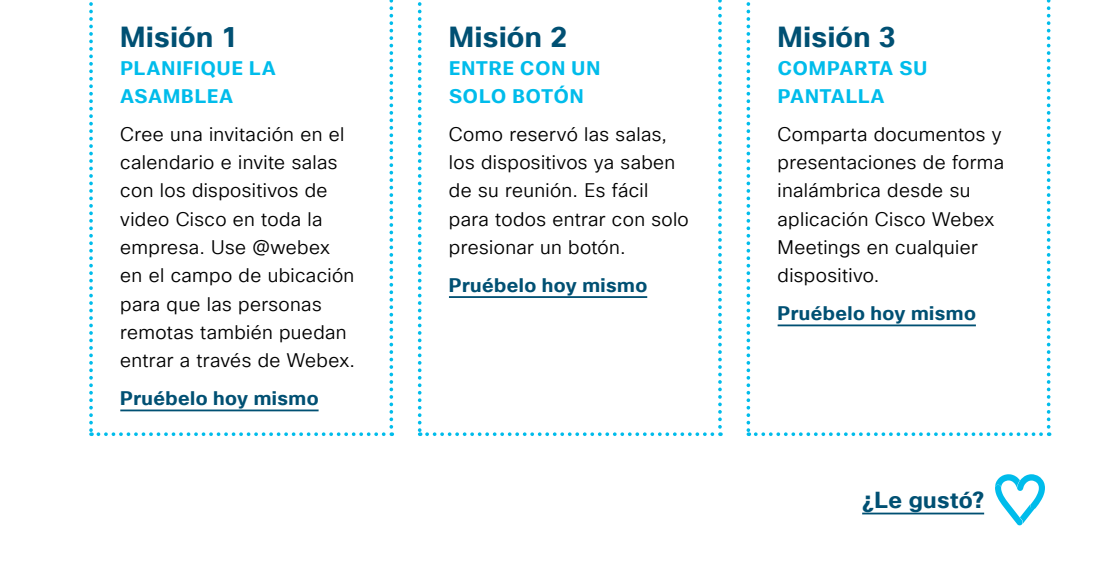

#### 06 Webex Room Series: Reuniones remotas grandes: B

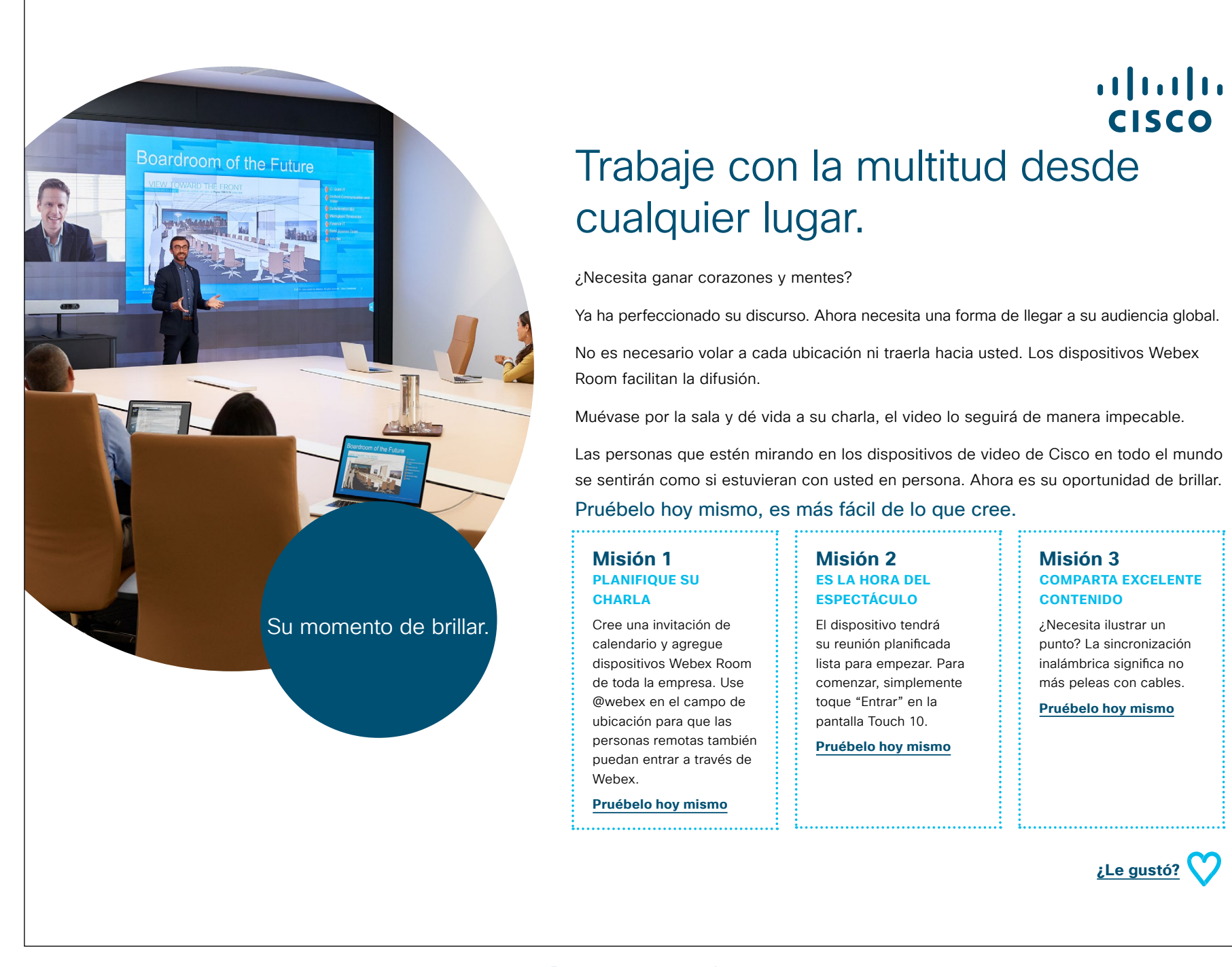

#### 07 Webex Room Series: Reuniones en persona y virtuales: A

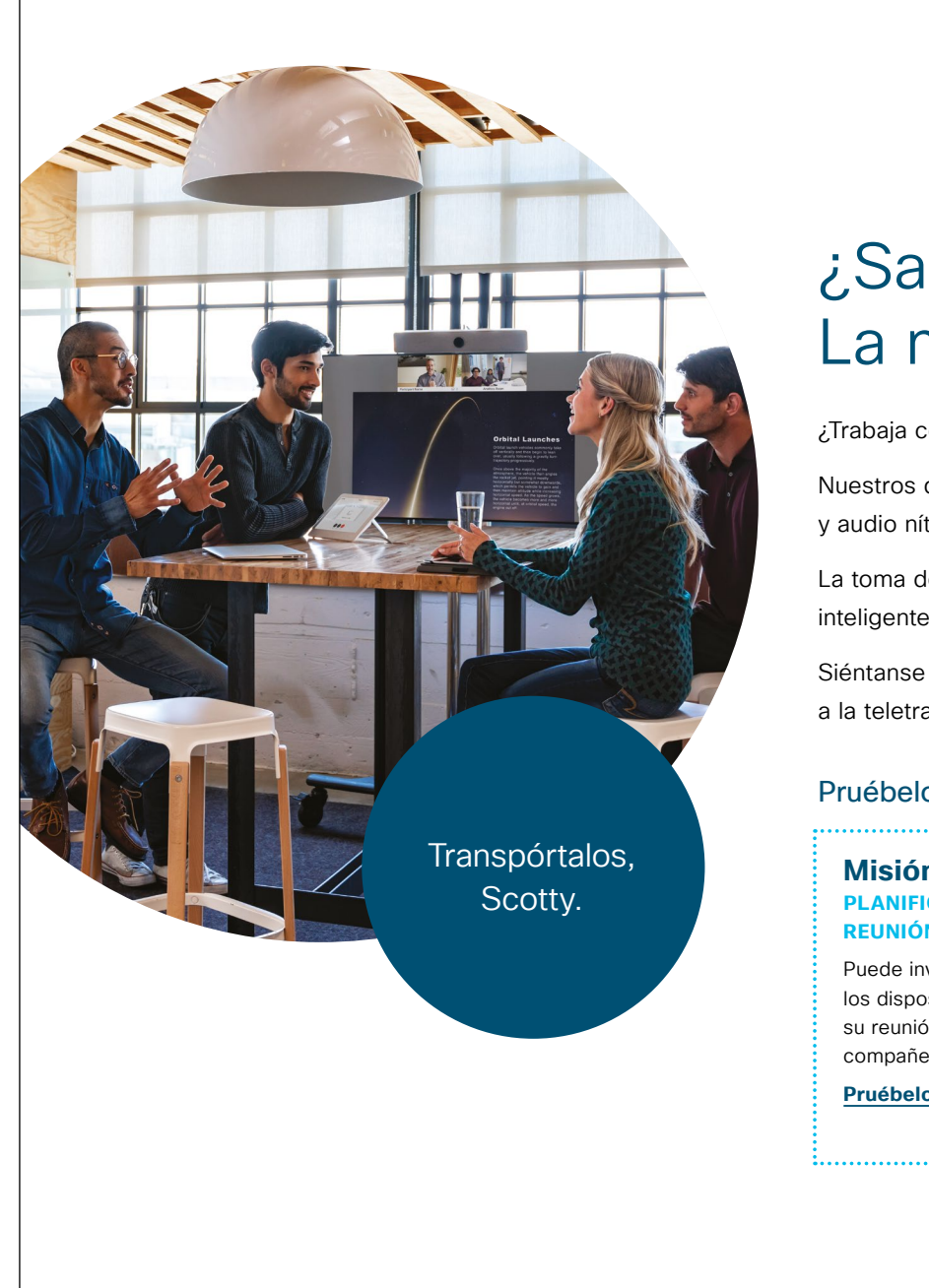

#### ıılıılı cısco

#### ¿Sala de teletransportación? La mejor alternativa.

¿Trabaja con un equipo de forma global y móvil?

Nuestros dispositivos Webex Room realmente reunirán a su equipo. Con video HD y audio nítido, la experiencia nunca ha sido mejor.

La toma de video se amplía o pasa de un orador a otro, para brindar la vista más inteligente posible. El software también elimina los ruidos molestos de fondo.

Siéntanse como si estuvieran en el mismo lugar, todos juntos. ¡Es lo más parecido a la teletransportación!

#### Pruébelo hoy mismo, es más fácil de lo que cree.

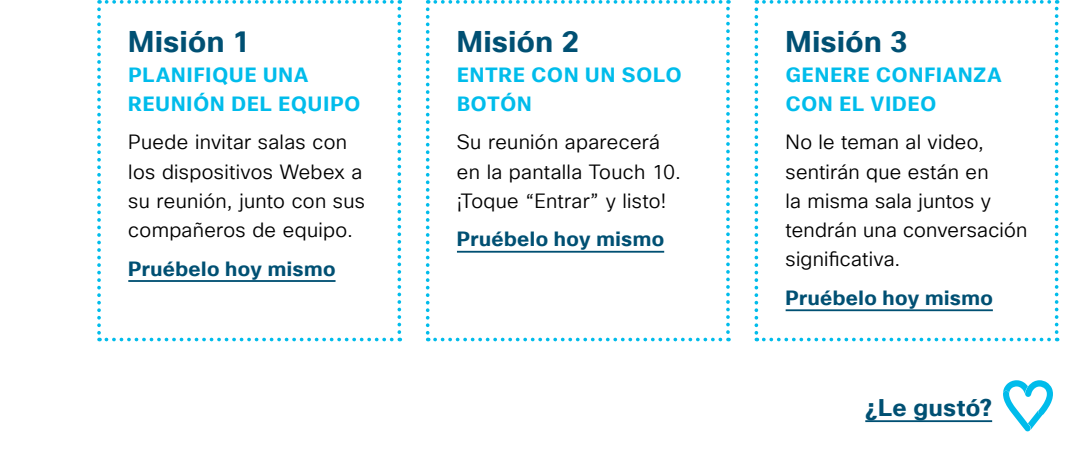

#### 08 Webex Room Series: Reuniones en persona y virtuales: B

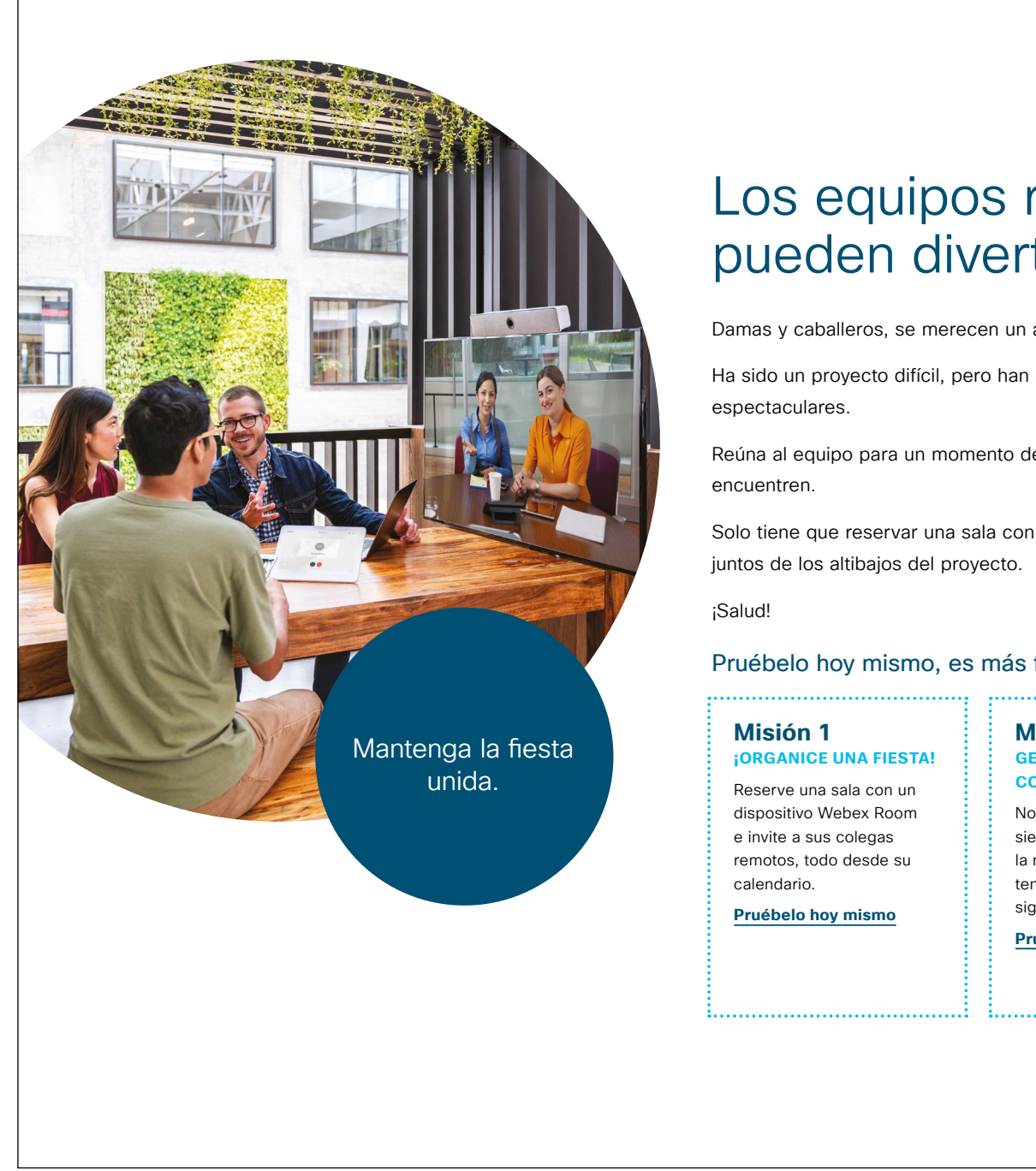

# ıılıılı cısco

#### Los equipos remotos también pueden divertirse.

Damas y caballeros, se merecen un aplauso...

Ha sido un proyecto difícil, pero han cumplido con el plazo, y los resultados son

Reúna al equipo para un momento de celebración bien ganado, sin importar dónde se

Solo tiene que reservar una sala con un Webex Room, invitar a su equipo remoto y reírse

#### Pruébelo hoy mismo, es más fácil de lo que cree.

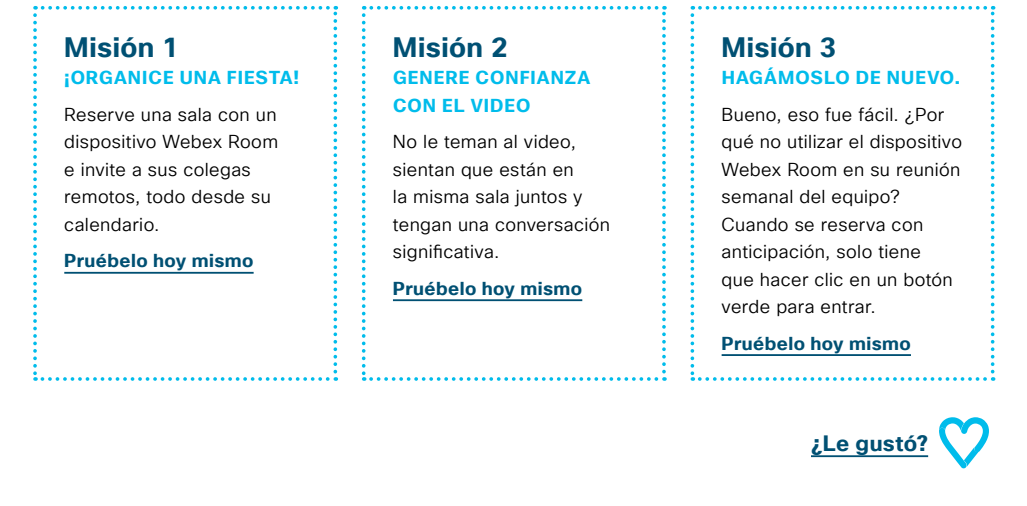

#### 09 Webex Room Series: Una a muchas reuniones virtuales: A

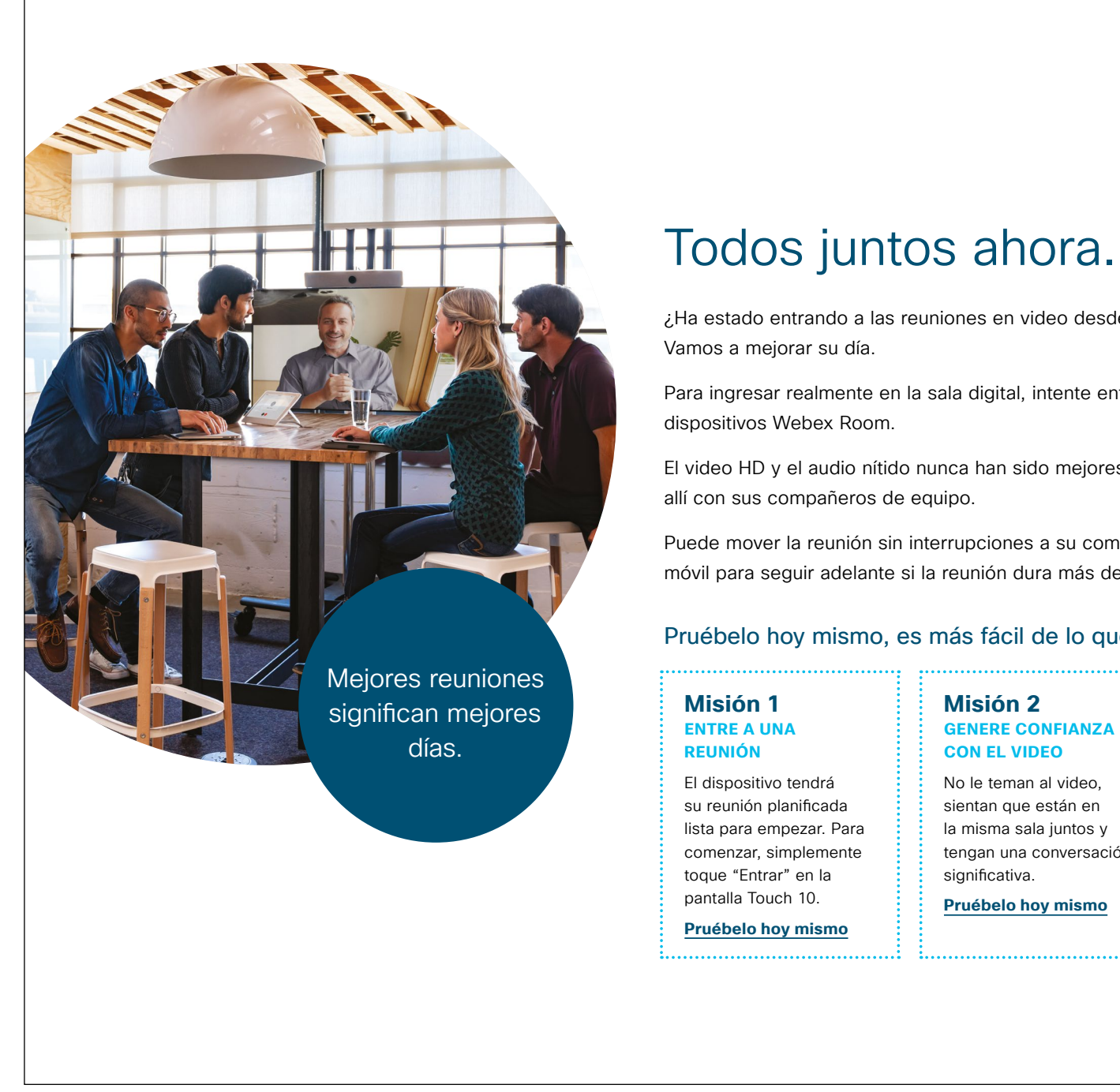

#### ...... cisco

¿Ha estado entrando a las reuniones en video desde su computadora portátil?

Para ingresar realmente en la sala digital, intente entrar desde uno de nuestros

El video HD y el audio nítido nunca han sido mejores. Se sentirá como si estuviera

Puede mover la reunión sin interrupciones a su computadora portátil o dispositivo móvil para seguir adelante si la reunión dura más de lo programado en la sala.

#### Pruébelo hoy mismo, es más fácil de lo que cree.

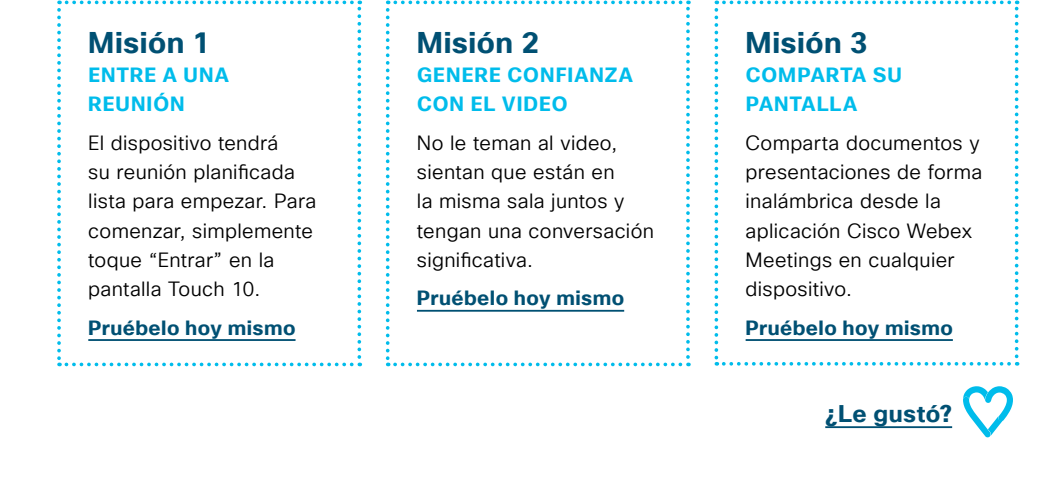

### Ir un paso más allá

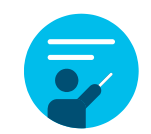

#### ¿Cómo podemos ayudar?

Nuestro <u>portal Collaboration Help</u> es donde encontrará rápidamente guías de ayuda, instrucciones paso a paso e información técnica. Use la barra de búsqueda para encontrar todo lo que necesita sobre los dispositivos de Cisco Webex Room Series.

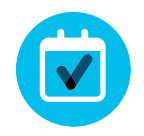

#### ¿Quiere ponerle su firma?

¿Le gustaría renovar la imagen o editar el contenido que hemos reunido aquí?

Haga clic aquí para descargar un .zip con los archivos de origen y compártalos con sus diseñadores.

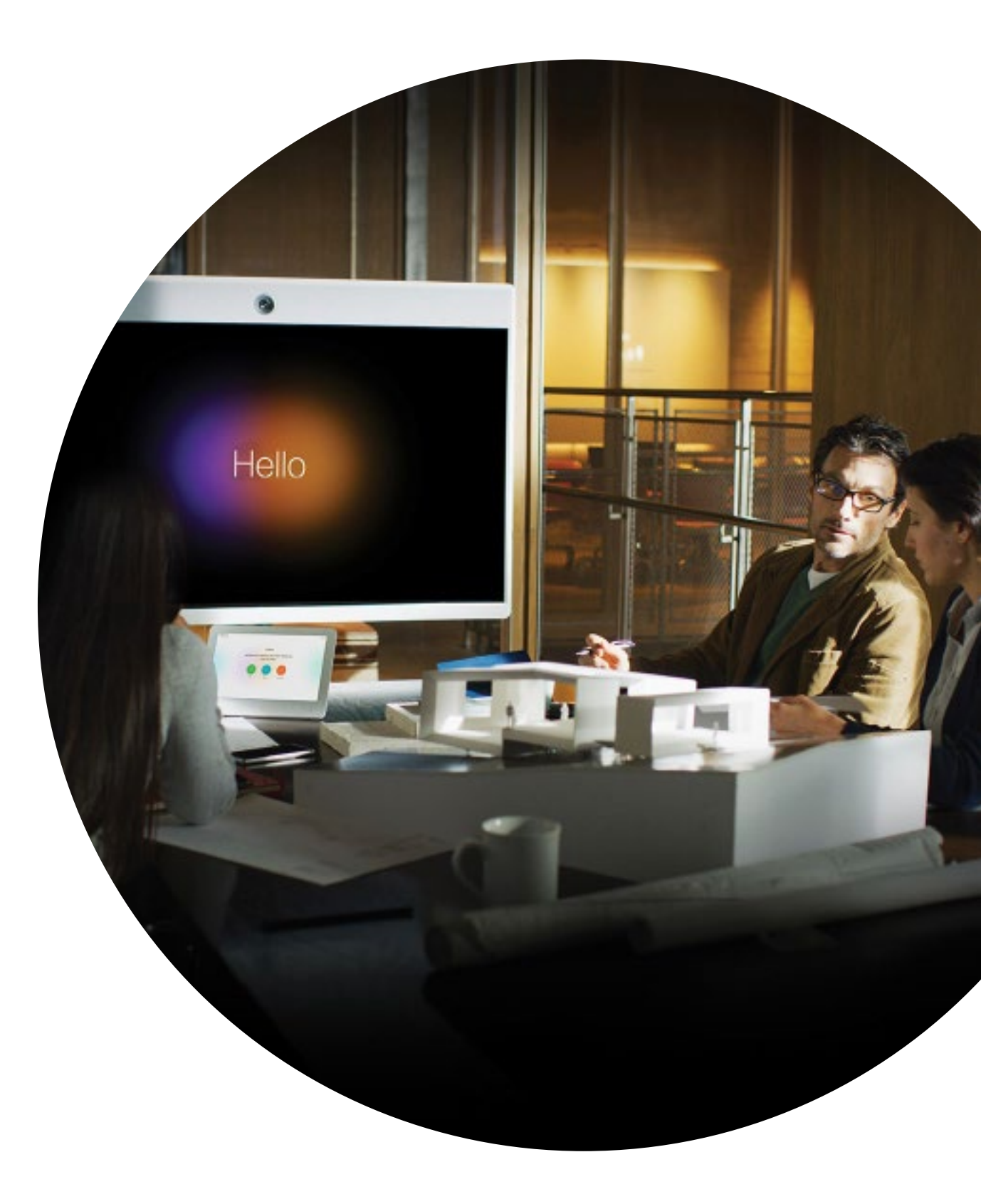

ılıılı cısco

# 

#### ¿Tiene preguntas o comentarios?

Únase al espacio de Webex Adoption o envíe un correo electrónico a WebexAdoption@cisco.com.